#### Otto-Friedrich-Universität Bamberg

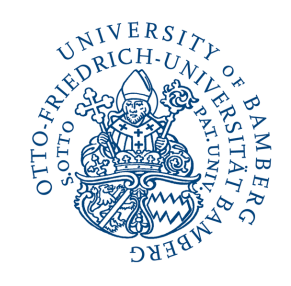

FIS

## Online-Kurs Forschungsinformationssystem (FIS) Schwerpunkt Publikationen

Universitätsbibliothek Bamberg

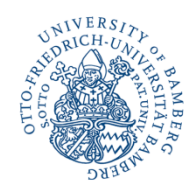

## Gliederung

- Was ist das Forschungsinformationssystem (FIS)?
- Recherchieren
- Mein FIS Funktionalitäten
- Universitätsbibliografie für Publikationen und Forschungsdaten
  - Aufnahmekriterien
  - Forschungsdaten verzeichnen
  - Publikationen melden
- Institutionelles Repositorium für Publikationen
  - Open Access publizieren
  - Zweitveröffentlichung
- Vergabe von LOM-Punkten für Publikationen
- Verknüpfung der ORCID-ID mit dem FIS
- Bearbeitung des Profils
- Projekte anlegen und verwalten
- Publikations-, Forschungsdaten-, Projekt- und Auszeichnungslisten auf einer Website einbinden

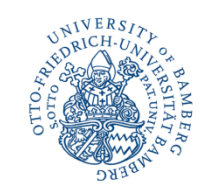

# Was ist das Forschungsinformationssystem?

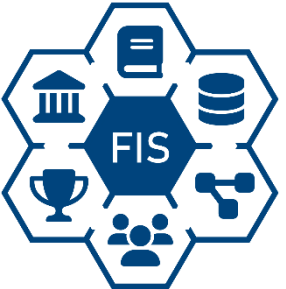

 Vernetzung von Personenprofilen,
 Einrichtungen, Publikationen,
 Forschungsdaten, Projekten
 und Auszeichnungen an der
 Universität Bamberg

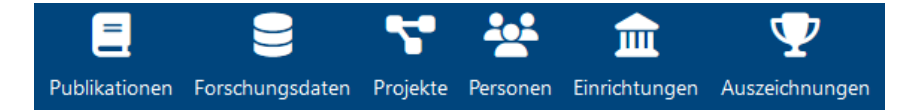

 Kooperationsprojekt: IT-Service, Dezernat Z/FFT und UB Das FIS dient als:

- Universitätsbibliografie für Publikationen und Forschungsdaten
- Institutionelles (Open-Access-) Repositorium f
  ür Publikationen
- Grundlage f
  ür die Leistungsorientierte Mittelvergabe (LOM)
- Plattform f
  ür den Universit
  ätsverlag "University of Bamberg Press"

# Universitätsbibliografie für Publikationen und Forschungsdaten

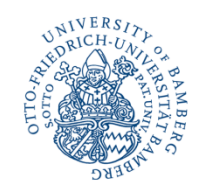

#### Aufnahmekriterien

#### Veröffentlichung ist Voraussetzung für die Aufnahme ins FIS

#### FIS = Universitätsbibliografie

- Dokument muss der Öffentlichkeit dauerhaft und im Volltext zugänglich sein
  - Nachweis über Bibliothekskatalog, Buchhandelsverzeichnis, E-Book-Portal, URN oder DOI
- Forschungsdaten müssen der Öffentlichkeit dauerhaft zugänglich sein
  - Nachweis über ein Forschungsdatenrepositorium (FD-Repo)
  - Im FIS werden nur bibliografische Angaben zu Forschungsdaten verzeichnet. Die Veröffentlichung muss über ein FD-Repo erfolgen.
     ODFR

#### FIS = Institutionelles Repositorium

- Noch nicht veröffentlichte Dokumente können im FIS veröffentlicht werden, wenn die rechtlichen Voraussetzungen erfüllt sind
  - Open Access publizieren

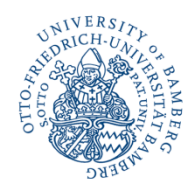

# Universitätsbibliografie

Beispiele für Publikationen

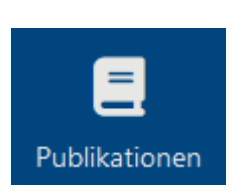

- Monografien, Einzelbände von Bamberger Serien, Schriftenreihen, Tagungsbände und Online-Versionen von Verlagsveröffentlichungen
- Zeitschriftenaufsätze, Beiträge in Sammelwerken, komplette Zeitschriftenhefte, Kongressberichte, Preprints, Arbeitspapiere
- Dissertationen, Habilitationen
- Dokumente mit kurzfristiger Bedeutung wie Vorlesungsverzeichnisse, Einladungen, Abstracts
- × Vorankündigungen von Publikationen, die noch nicht erschienen sind

# Universitätsbibliografie

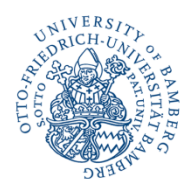

Forschungsdaten verzeichnen

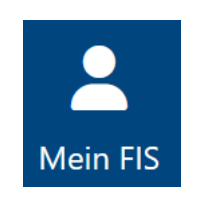

Forschungsdaten verzeichnen

- bibliografischen Angaben zu bereits veröffentlichten Forschungsdaten in der Universitätsbibliografie im FIS verzeichnen
  - Forschungsdaten-Policy der Universität
- Veröffentlichung der Daten selbst erfolgt z. B. über ein FD-Repo oder Data Journal
  - Suche nach fachspezifischen FD-Repos
  - FD-Repo der Universität Bamberg
  - Übersicht Data Journals
- Verknüpfung mit dem bibliografischen Eintrag im FIS sowie mit Personen, Publikationen, Einrichtungen und Projekten über DOI

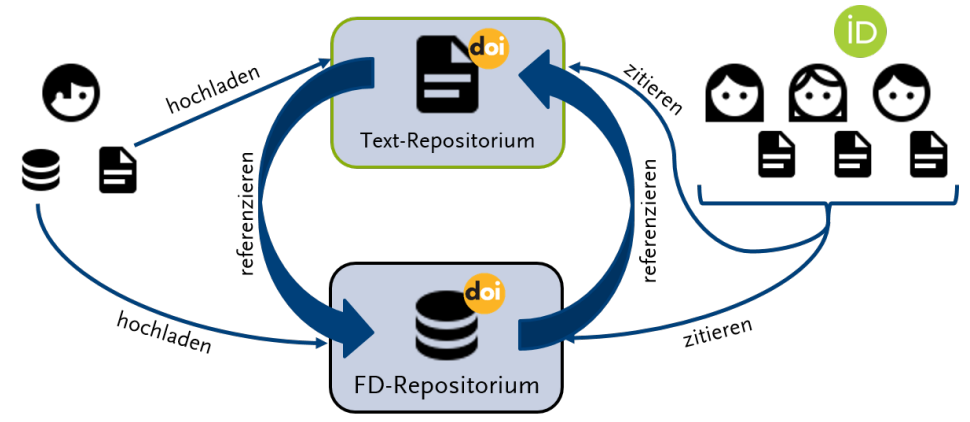

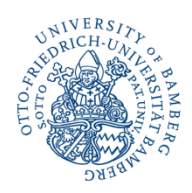

# Recherchieren

- Zugang zum FIS: <u>https://fis.uni-bamberg.de</u>
- Offener Bereich: Recherche
   ohne Anmeldung
- Suchkategorien:
   Publikationen,
   Forschungsdaten, Projekte,
   Personen, Einrichtungen,
   Auszeichnungen und/oder in allen Kategorien

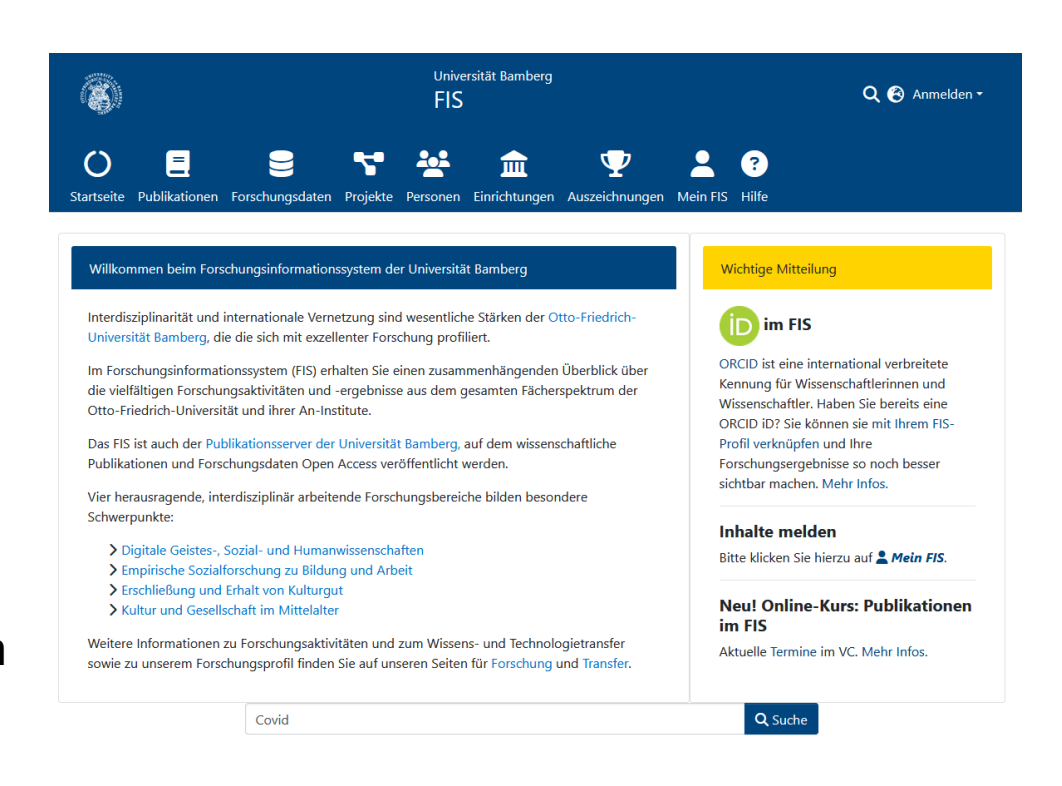

z. B. Suche nach "Covid"

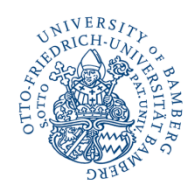

# Recherchieren

| ∷ ⊞                                           | Covid Q Suche Export -                                                                                                    |                                                    |
|-----------------------------------------------|----------------------------------------------------------------------------------------------------|----------------------------------------------------|
| Filter                                        | Suchergebnisse                                                                                                    |                                                    |
| Entität –<br>Dublikation (160)<br>Drojekt (8) | Person (Decomposition)<br>Carbon, Claus-Christian<br>Lehrstuhl für Allgemeine Psychologie und Methodenlehre                                                                                                    | Profil des<br>Forschenden                          |
| Person                                        | Attitudes towards the economic costs associated with measures against the spread of <b>COVID</b> -19:<br>Population perceptions from repeated cross-sectional data of the nationally representative             | Mit und ohne<br>Volltext                           |
| D Filter zurücksetzen                         | COVID-19 Snapshot Monitoring in Germany (COSMO)<br>(2021) Hajek, André; De Bock, Freia; Sprengholz, Philipp 🛓 🕞; Kretzler, Benedikt; König, Hans-Helmut<br>Dokumenttyp Artikel in einer Zeitschrift / Postprint |                                                    |
| Einstellungen                                 | Forschungsprojekt                                                                                                    |                                                    |
| Sortieren nach                                | Management in Zentral-Afrika                                                                                                    |                                                    |
| Relevanz                                      | 1. September 2021 - 31. August 2023<br>Scheunpflug, Annette 2<br>Lehrstuhl für Allgemeine Pädagogik                                                                                                    |                                                    |
| Ergebnisse pro Seite                          | Forschungsdaten         MaskImpact         (2020) Carbon, Claus-Christian (D)         Forschungsdatentyp         Dataset                                                                                        | Bibliografische<br>Einträge für<br>Forschungsdaten |

# Mein FIS - Funktionalitäten

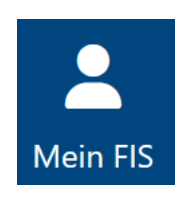

#### • mit Anmeldung

Webseiten (Typo3) einbinden.

- "Mein FIS" zentraler Bereich zur Verwaltung der FIS-Funktionalitäten
- Anmeldung über Nutzendenkonto/Shibboleth (= BA-Nummer + Passwort)

| - FUDIRAUOTET                                                                                                    | + Publikation melden             |
|----------------------------------------------------------------------------------------------------|----------------------------------|
| lier können Sie Ihre Publikationen melden und Open Access veröffentlichen.                                                                                   |                                  |
| Forschungsdaten                                                                                                    | + Forschungsdaten verzeichnen    |
| lier können Sie bereits veröffentlichte Forschungsdaten melden.                                                                                              |                                  |
| Weitere Informationen zu Forschungsdaten finden Sie auf unserer Website.                                                                                     |                                  |
| dier können Sie Ihre Forschungsdaten im FD-Repo der Universität Bamberg veröffentlichen.                                                                     | C Forschungsdaten veröffentliche |
| ST Projekte                                                                                                    | Desiglet and some                |
| • Frogence<br>Hier können Sie Forschungsprojekte eintragen. Nach dem Erstellen des Projekts wird es bei den zugeordneten Personen                            | Projekt anlegen                  |
| und Organisationseinheiten automatisch verlinkt.                                                                                                    |                                  |
| 🖞 Auszeichnungen                                                                                                    | + Melden                         |
| n diesem Feld können Sie Auszeichnungen melden, die auf der Basis eines unabhängigen, transparenten                                                          |                                  |
| vissenschaftlichen Begutachtungsprozesses verliehen wurden. Wenn Sie eine Auszeichnung melden wollen, schreiben Sie<br>bitte ein Mail an fis@uni-bambero.de. |                                  |
| 5 m 1 10 1 1                                                                                                    |                                  |
| Fordermittelgeber                                                                                                    | + Melden                         |
| Hier können Sie Fördermittelgeber melden. Diese können der Förderung eines Projekts zugeordnet werden. Wenn Sie                                              |                                  |

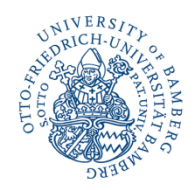

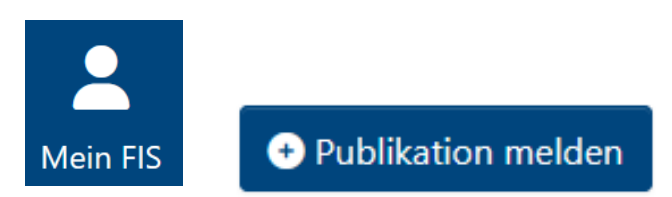

- 1. Manuelle Eingabe
- 2. Import von Angaben über Identifikatoren
  - DOI (z. B. 10.20377/rpb-306)
  - ORCID-ID (z. B. Fabian Franke 0000-0001-8210-4265)
- Import von Angaben aus Literaturverwaltungprogrammen RIS-/BibTeX

Dublettenkontrolle: Bitte vorab jedes Dokument im FIS recherchieren. Es sollte nur einmal eingetragen und gemeldet werden.

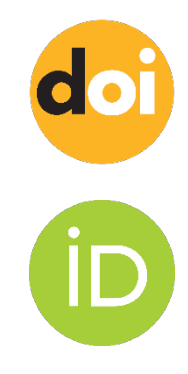

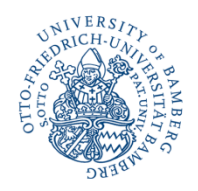

Identifikatoren (DOI, ORCID) und Literaturverwaltungsprogramme

Bibliografische Daten importieren

- DOI: Bibliografische Daten werden aus Crossref, DataCite oder PubMed importiert
- ORCID Bibliografische Daten der Publikationen werden aus ORCID-Profil importiert

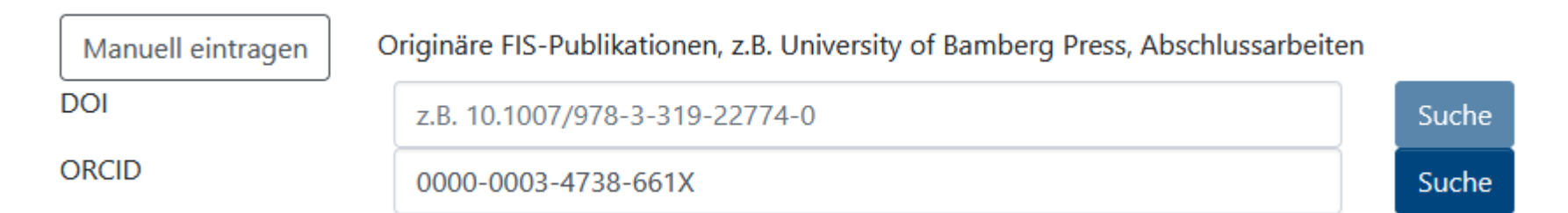

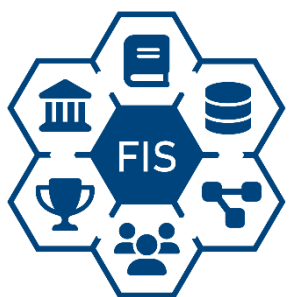

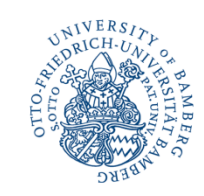

#### Literaturlisten ins FIS importieren

 RIS-/BibTeX-Dateien, z. B. aus Literaturverwaltungsprogrammen wie Citavi (RIS) oder Datenbanken, wie z. B. Crossref.

Zurück zu Mein FIS

#### Mehrere Publikationen gleichzeitig importieren

Literaturlisten

Auswahl über

Klick auf Icon

Publikation melden Neue Publikation melden Gesamte Liste löschen

Sie können bibliografische Angaben der Publikationen manuell eintragen, über Identifier importieren oder aus Dateien hochladen. Bitte ergänzen und prüfen Sie diese Daten:

- mit relevanten Angaben (u.a. für die LOM)
- bezüglich Doppeleintragungen im FIS
- hinsichtlich der Kriterien für die Aufnahme von Publikationen ins FIS

Gerade angezeigt 1 - 10 von 20

- Language Corpora and the Teaching and Learning of English as an International Language \*
   Julia Schlüter
  - Comparing Standard Reference Corpora and Google Books Ngrams : Strengths, Limitations and Synergies in the Con trastive Study of Variable h- in British and American English
     Lukas Sönning and Julia Schlüter
- Data and methods in corpus linguistics comparative approaches

Forschungsinformationssystem FIS | Barbara Ziegler | Universitätsbibliothek, Forschen und Publizieren

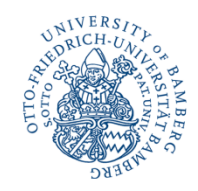

Importierte Angaben kontrollieren und ergänzen

## Formular

#### **Beschreibung**

Zuordnung des Eintrags \*Pflichtfeld

#### Zuordnung \*

Bamberger Publikation: Bibliografie-Meldung/Veröffentlichung

Bamberger Publikation: Bibliografie-Meldung/Veröffentlichung

Dokument vor Zugehörigkeit zur Universität Bamberg

#### Bamberger Publikation: Bibliografie-Meldung/Veröffentlichung

- Universitätsbibliografie und
- Veröffentlichungen (Publikationen) mit Volltext
- LOM-relevant
- Sigel "Entstanden an der Universität Bamberg" wird angezeigt

#### Dokument vor Zugehörigkeit zur Universität Bamberg

- Zur Ergänzung von Publikationslisten
- Ohne Universitätssiegel
- NICHT LOM-relevant

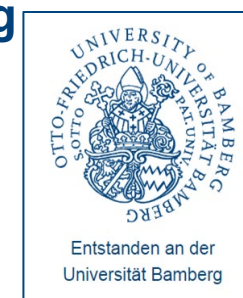

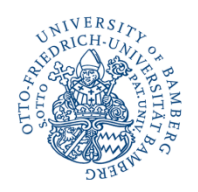

#### **Beschreibung**

Dokumenttyp auswählen = Charakterisierung der Publikationen - \*Pflichtfeld

- Artikel in einer Zeitschrift
- Beitrag in einem Sammelwerk
- Buch (Monografie, Sammelwerk)
- Konferenzveröffentlichung
- Bachelorarbeit/Masterarbeit/Abschlussarbeit
- Dissertation
- Habilitation
- Arbeitspapier
- Preprint
- Journal (Komplette Ausgabe eines Zeitschriftenhefts, eines Zeitschriftenjahrgangs oder einer Reihe
- Verschiedenartige Texte

Bitte wählen Sie einen Dokumenttyp

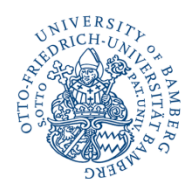

#### **Beschreibung**

# Angaben zum Dokument wie beteiligte Personen, Titel, Sprache in entsprechende Felder eintragen

| Autor/Autorin                                                                                                    |                                         |     |
|----------------------------------------------------------------------------------------------------|-----------------------------------------|-----|
| Autor/Autorin                                                                                                    | Einrichtung                             |     |
| Autor/Autorin                                                                                                    | Einrichtung                             | 0 🔳 |
| Bitte tragen Sie die am Dokument beteiligten Personen in der Form "Nachname, Vorname" ein                                 | (nur bei Zugehörigkeit zur Uni Bamberg) |     |
| + Hinzufügen                                                                                                    |                                         |     |
|                                                                                                    |                                         |     |
| Sonstige beteiligte Person                                                                                                |                                         |     |
| Sonstige beteiligte Person                                                                                                | Einrichtung                             |     |
| Sonstige beteiligte Person                                                                                                | Einrichtung                             | 0 🖬 |
|                                                                                                    | (nur bei Zugehörigkeit zur Uni Bamberg) |     |
| + Hinzufügen                                                                                                    |                                         |     |
|                                                                                                    |                                         |     |
| Titel *                                                                                                    |                                         |     |
| Titel                                                                                                    |                                         |     |
| Weitere (z.B. übersetzte) Titel                                                                                           |                                         |     |
| Weitere (z.B. übersetzte) Titel                                                                                           |                                         | •   |
| Insbesondere bei Online-Veröffentlichungen ist es sinnvoll, den Titel auch in anderen Sprachen (z.B. Englisch) anzugeben. | können mit + weitere Titel hinzufügen.  |     |
| + Hinzufügen                                                                                                    |                                         |     |
| Sprache(n) *                                                                                                    |                                         |     |
|                                                                                                    |                                         | •   |
|                                                                                                    |                                         |     |

# Bitte Formularfelder so vollständig wie möglich ausfüllen – Zweifelsfälle oder Hinweise gerne ins Anmerkungsfeld

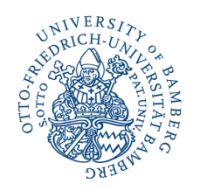

#### Verknüpfungen/Infos zu(r) hochgeladenen Datei(en):

→ Verknüpfungen innerhalb des FIS (z. B. zu, Forschungsdaten oder einem Projekt)

→ Anmerkungen - für Ihre Infos an uns bzw. für Angaben, die Sie sonst nicht unterbringen

| Verknüpfungen/Infos zu(r) hochgeladenen Datei(en)                                                                                                    | • ^ |
|----------------------------------------------------------------------------------------------------|-----|
|                                                                                                    |     |
| In Relation stenende Forschungsdaten                                                                                                    |     |
| in Relation stehende Forschungsdaten                                                                                                    |     |
| Eintrag im FIS                                                                                                    |     |
| + Hinzufügen                                                                                                    |     |
|                                                                                                    |     |
| Projekt                                                                                                    |     |
| Projekt                                                                                                    |     |
| Falls Ihre Publikation im Rahmen eines Projekts entstanden ist, können Sie sie hier mit Ihrem Projekt – sofern bereits im FIS vorhanden – verknüpfen. |     |
| + Hinzufügen                                                                                                    |     |
| Anmerkungen                                                                                                    |     |
| Anmerkungen                                                                                                    |     |
|                                                                                                    |     |

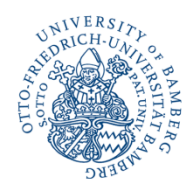

- Nur abgeschlossene Einträge können von der UB bearbeitet und im FIS freigeschaltet werden.
- Sie können keine abgeschlossenen Einträge mehr bearbeiten.
- Bei Fragen und Problemen wenden Sie sich bitte an fis@unibamberg.de

Eintrag abschließen?
 Speichern
 Speichern und zurück
 Eintrag abschließen
 Keintrag abschließen
 Keintrag prüfen
 Ja, Eintrag abschließen

Meldung: Eintrag erfolgreich abgeschlossen:

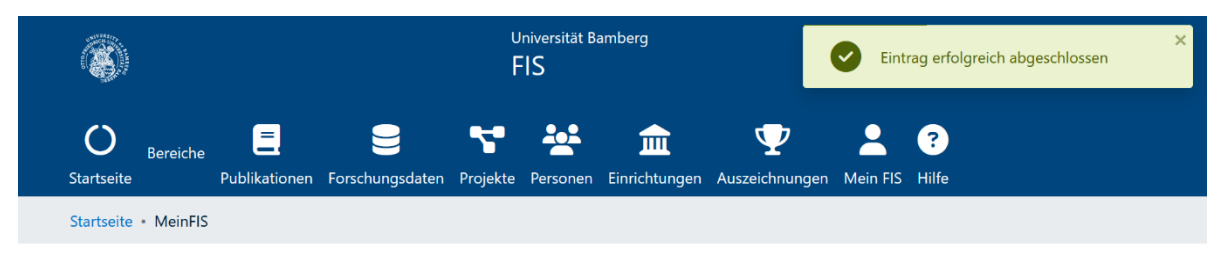

# Übersicht Ihrer Einträge

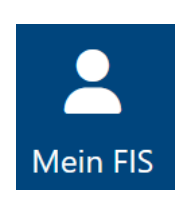

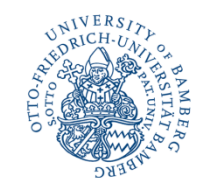

#### Einträge zur Bearbeitung:

Übersicht über importierte Einträge oder Einträge, die nicht abgeschlossen wurden

#### Abgeschlossene Einträge (im Prozess bei der UB):

Übersicht über abgeschlossene Einträge zur Prüfung und Freischaltung durch die Bibliothek

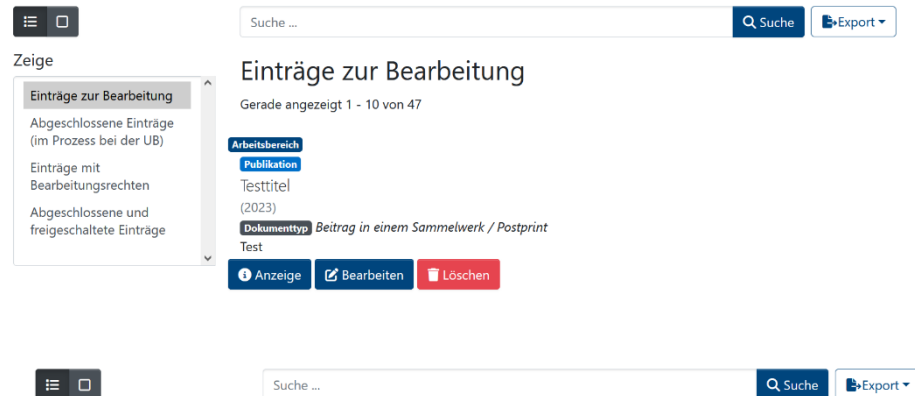

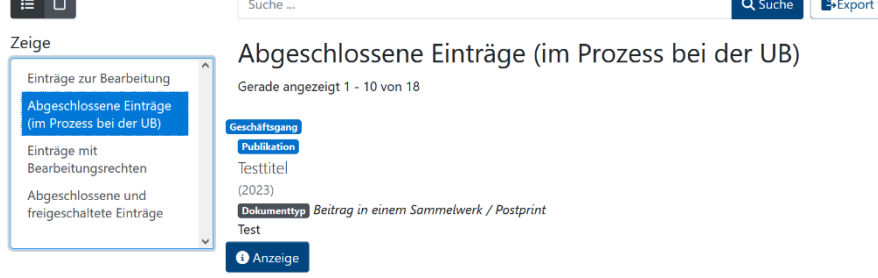

#### ⇒ Benachrichtigung aller Beteiligten

indexiert.

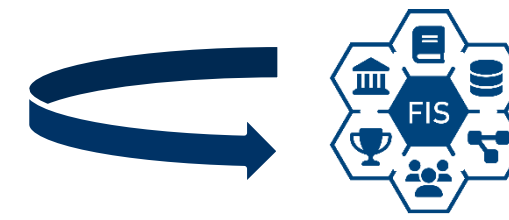

Bibliografische Angaben sowie hochgeladene Dateien sind weltweit verfügbar. Sie werden dauerhaft archiviert und über Suchmaschinen

# Publikation melden – Open Access Publizieren

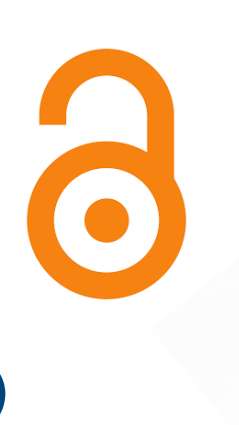

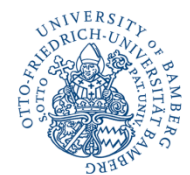

**Dateiupload für FIS-Publikationen (optional)** Dokumente hochladen zur Veröffentlichung im FIS

Von Ihrer Meldung für die Universitätsbibliografie sind es nur **wenige Schritte** zu einer Publikation mit

- Hoher Sichtbarkeit (Suchmaschinen, Kataloge, Plattformen),
- DOI (Zitierbarkeit),
- Dauerhafter Zugänglichkeit,
- im diamantenen oder grünen Open Access,
- bei der Sie alle Rechte behalten

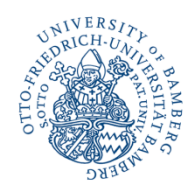

# **Open Access publizieren**

#### FIS = Institutionelles Repositorium

⇒ Möglichkeit, <u>Open Access zu publizieren</u>

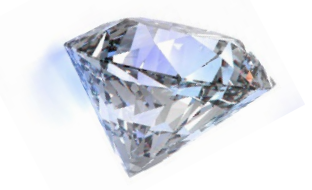

Sofern die Rechte dazu vorliegen

- (Erst-)Veröffentlichung von Volltexten (= Diamantenes Open Access- Publizieren = kostenfrei)
- Zweitveröffentlichung von Publikationen, die bereits in einem Verlag erschienen sind oder erscheinen werden (= Grünes Open Access –Publizieren)

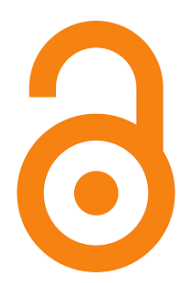

Die Universität Bamberg unterstützt und fördert Open Access

https://www.unibamberg.de/open -access-erklaerung

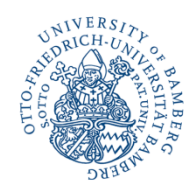

# Publikation melden – Open Access publizieren

#### Dateiupload für FIS-Publikationen

Manuskript<sup>1</sup> hochladen zur Veröffentlichung im FIS

| Dateiupload für FIS-Publikationen                                                                                                    | • ^           |
|----------------------------------------------------------------------------------------------------|---------------|
| ⚠️ Drag and Drop oder Durchsuchen                                                                                                    |               |
| Dateiupload für FIS-Publikationen<br>Für eine Bibliographie-Meldung laden Sie bitte keine Dateien hoch.                                                                                                    |               |
| Für eine FIS-Publikation laden Sie bitte hier die entsprechende(n) Datei(en) hoch (maximale Dateigröße= 512 MB).<br>Hier erhalten Sie weitere Informationen zum Publizieren im FIS. Bei Fragen zu FIS-Publikationen und größeren Dateien beraten wir Sie persönli<br>Beratung oder per E-Mail. | ch in der UB- |

<sup>1</sup> Siehe auch: <u>Leitlinie zur Sicherung der Forderungen guter wissenschaftlicher Praxis</u> an der Otto-Friedrich-Universität Bamberg. Vom 8. Dezember 2021

#### Forschungsinformationssystem FIS | Barbara Ziegler | Universitätsbibliothek, Forschen und Publizieren

# Publikation melden – Open Access publizieren

#### Verknüpfungen/Infos zu(r) hochgeladenen Datei(en): Mit Dateiupload

→ Zusätzliche Felder für ergänzende Informationen zur Datei

#### ① Lizenz auswählen

 Regelt die Nutzungsbedingungen des veröffentlichten Dokuments

| Lizenz *                                                                                                    |  |
|----------------------------------------------------------------------------------------------------|--|
| Bitte wählen Sie eine Lizenz                                                                                                 |  |
| Suche                                                                                                    |  |
| Creative Commons - CC BY-ND - Namensnennung - Keine Bearbeitungen 4.0 International                                          |  |
| Creative Commons - CC BY-NC-SA - Namensnennung - Nicht kommerziell - Weitergabe unter gleichen Bedingungen 4.0 International |  |
| Creative Commons - CC BY-NC-ND - Namensnennung - Nicht kommerziell - Keine Bearbeitungen 4.0 International                   |  |
| Creative Commons - CC0 1.0 - Universell - Public Domain Dedication                                                           |  |
| Deutsches Urheberrecht                                                                                                    |  |
| Creative Commons - Namensnennung (CC BY 3.0)                                                                                 |  |

#### ② Copyright-Bestätigung/Vertrag auswählen

Regelt das Rechtsverhältnis zwischen Ihnen als Urheber\*in und der

Universität Copyright-Bestätigung \*

Mit der Auswahl von "Ja" bestätigen Sie für die hochgeladenen Dokument(e) folgende Sachverhalte:

- Die eingetragenen beteiligten Personen übertragen der Universitätsbibliothek Bamberg das einfache und dauerhafte Nutzungsrecht des digitalen Dokuments für die Veröffentlichung im FIS. Der Übertragung stehen keine anderen Nutzungsrechte entgegen.
- Mit der Publikation des Dokuments sowie der in ihm enthaltenen fremden Text- und/oder Bildvorlagen werden keine Rechte Dritter verletzt. Die Rechteinhaber\*innen versichern, in Zweifelsfällen oder bei Entstehen vermeintlicher oder tatsächlicher diesbezüglicher Rechtshindernisse die Universitätsbibliothek Bamberg hiervon unverzüglich in Kenntnis zu setzen.

• Der Universitätsbibliothek Bamberg und der Deutschen Nationalbibliothek ist es gestattet, das Dokument und die beigefügten Metadaten zu speichern, in Datennetzen öffentlich zugänglich zu machen und, in andere Datenformate zu konvertieren.

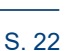

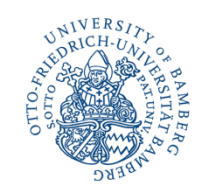

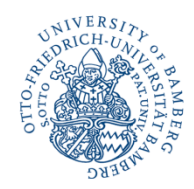

# Publikation melden – Open Access publizieren

### Verknüpfungen/Infos zu(r) hochgeladenen Datei(en):

#### Mit Dateiupload

- $\rightarrow$  Zusätzliche Felder für ergänzende Informationen zur Datei
- ③ Abstract und Schlagworte eingeben
  - Mehr Sichtbarkeit durch Indexierung

| Abstract *      |  |
|-----------------|--|
| Abstract        |  |
|                 |  |
|                 |  |
|                 |  |
|                 |  |
|                 |  |
| + Hinzufügen    |  |
|                 |  |
| Schlagwort(e) * |  |
| Schlagwort(e)   |  |
| + Hinzufügen    |  |

# Zweitveröffentlichung

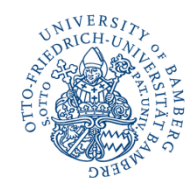

| Journal of English Linguistics<br>Publisher SAGE Publications   ISSN 00754242   eISSN 1552-5457                                                                                                    |                 |
|----------------------------------------------------------------------------------------------------|-----------------|
| ← Back to search results                                                                                                    | Report an error |
| Journal Policy Open Access Compliance Transitional Agreement Look-up Journal Details Record Inform                                                                                                    | nation          |
| Version:           Show all         Published         Accepted         Submitted                                                                                                    |                 |
| Published Option with associated OA fees, no embargo & CC BY-NC licence                                                                                                    | ~               |
| Published Option with funder pre-requisites, associated OA fees, no embargo & CC BY licence                                                                                                    | ~               |
| Accepted Option with no embargo                                                                                                    | ~               |
| Submitted Option with no embargo                                                                                                    | ~               |
| Accepted     Option with no embargo                                                                                                    | ^               |
| Embargo<br>No embargo                                                                                                    |                 |
| Copyright Owner<br>Authors                                                                                                    |                 |
| Locations<br>Any Repository<br>Any Website<br>Named Repository (PubMed Central)                                                                                                    |                 |
| Conditions<br>Published source must be acknowledged with citation<br>Upon publication, must link to publisher version with DOI<br>Must include statement that accepted for publication<br>Reuse is restricted to non-commercial and no derivative uses |                 |
| Notes Sharing is permitted after acceptance                                                                                                    |                 |

# ...veröffentlichen, sofern die rechtlichen Voraussetzungen dafür vorliegen.

- Verlagsverträge
- CC-Lizenzen
- Gesetzliches Zweitveröffentlichungsrecht § 38 UrhG
- Self-Archiving-Policies der Verlage (s. Websites)

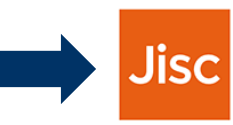

Open policy finder Formerly Sherpa services

#### Open policy finder

Orientierungshilfe, inwieweit Verlage eine Zweitveröffentlichung von Artikel gestatten

#### https://openpolicyfinder.jisc.ac.uk/

Rechtliche Voraussetzungen nach Versionen

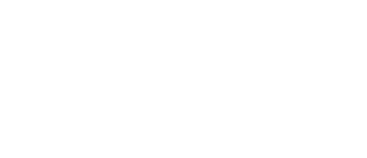

# Zweitveröffentlichung

#### Textversion

|                   |                                                                                 | Ende/Ab                                                        | lauf der E                                          | mbargofri                   | st                                   |             |                               |
|-------------------|---------------------------------------------------------------------------------|----------------------------------------------------------------|-----------------------------------------------------|-----------------------------|--------------------------------------|-------------|-------------------------------|
|                   |                                                                                 | Jahr                                                           | <b>^</b>                                            | Monat                       | 1.                                   | Tag         | <u>^</u>                      |
|                   |                                                                                 | Mögliches                                                      | s Datum de                                          | er Online-Ve                | röffentlic                           | :hung (Emb  | argo-Frist)                   |
| Submitted Versio  | n                                                                               | Eine Zweit<br>Publikatio                                       | tveröffentli                                        | chung erlauk<br>rieben habe | oen die <mark>\</mark><br>n. Falls S | /erlage oft | erst nach Ab<br>icht zur Hanr |
| Published Version | ו                                                                               | Verlagsh                                                       | inweis                                              |                             |                                      |             |                               |
| Accepted Versior  | 1                                                                               | Verlag                                                         | shinweis                                            |                             |                                      |             |                               |
| vth: A            | Optionen<br>Bearbeite<br>Administe<br>Show all<br>Volltext e<br>Versionie<br>Vo | Export<br>en (ubsta<br>er<br>metadata<br>rung änc<br>Iltext/Da | Statis<br>ff)<br>a (techr<br>dern<br><b>atei(en</b> | tiken<br>hical vie          | <br>w)                               |             |                               |

#### Über "Publikation melden"

- Datei hochladen
- Typ der Version auswählen
- Verlagsbedingungen eintragen
- Einreichen

#### Über "Volltext ergänzen"

- Login im FIS mit BA-Nummer
- Bibliografischen Eintrag der Veröffentlichung aufrufen
- "Volltext ergänzen"
- Bibliografische Daten werden übernommen (z. B. Titel, Autor)
- Fehlende Informationen ergänzen (z. B. Abstract, Version,...)

# Zweitveröffentlichung

#### **Unser** Zweitveröffentlichungsservice

#### Was wir tun:

- Prüfung der rechtlichen Voraussetzungen einer Zweitveröffentlichung für
  - Artikel / Rezensionen in Zeitschriften
  - Beiträge in Sammelwerken und Konferenzbänden
- Einstellen der Zweitveröffentlichung (Volltexte) ins Forschungsinformationssystem FIS
- Information über die Ergebnisse (Realisierte Zweitveröffentlichungen, Problemfälle, Rückfragen)

#### Was Sie tun müssen:

- Anlegen der Publikationen als bibliografischer Eintrag im FIS
- Ausfüllen der Einverständniserklärung

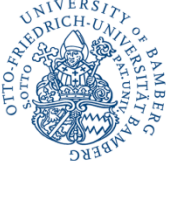

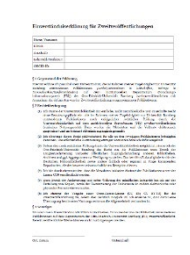

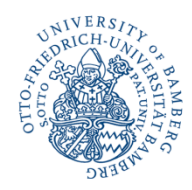

# Vergabe von LOM-Punkten

#### LOM - Leistungs- und belastungsorientierte Mittelverteilung

- <u>Bewertungskriterien</u> (ZUV-Portal) für die Publikationen von der Universitätsleitung und dem Dezernat Z/PQM Hochschulplanung festgelegt
- Erfassungszeitraum: 3 zurückliegende Jahre (im Jahr 2025 Dokumente mit Erscheinungsjahren 2022, 2023 und 2024)
- Vergabe von der Universitätsbibliothek
- NEU: LOM für veröffentlichte Forschungsdaten ab 2025
- Extra LOM-Wertungen
  - Veröffentlichungen im FIS
  - Peer Review und Internationale Verbreitung f
    ür Artikel und Beitr
    äge

| Peer Review                                                                                 | Internationale Verbreitung                                                              |
|---------------------------------------------------------------------------------------------|-----------------------------------------------------------------------------------------|
|                                                                                             | <b>•</b>                                                                                |
| Der Artikel ist in einer wissenschaftlichen Peer-Review-Zeitschrift erschienen. Peer Review | Der Artikel ist in einem internationalen Fachorgan erschienen. Gemeint sind Organe, die |
| bedeutet hier ein kompetitives, anonymes Verfahren, das zu einem Votum über Annahme         | international verbreitet sind und z.B. in englischer Sprache erscheinen.                |
| oder Ablehnung eines Beitrages führt.                                                       |                                                                                         |

#### Nur im FIS aufgenommene Werke als Grundlage f ür LOM

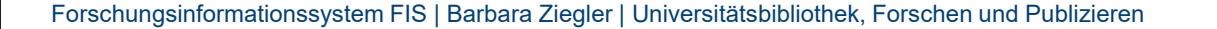

# Verknüpfung Ihrer ORCID-ID mit dem FIS

- international verbreitete ID für WissenschaftlerInnen
- eindeutige Zuordnung von Publikationen, Forschungsdaten etc.
- auch bei Namensänderungen oder Namensvarianten
- Schritte<sup>-</sup>
  - 1. ORCID anlegen https://orcid.org/
  - 2. Mein FIS Verknüpfung mit dem FIS
  - 3. Synchronisierung von Daten zwischen FIS und ORCID

#### ORCID Synchronisierungseinstellungen

| Synchronisierungsmodus                                                                                                    |                                                  |
|----------------------------------------------------------------------------------------------------|--------------------------------------------------|
| Bitte wählen sie den Synchronisierungsmodus zu Orcid aus. Bei "Manuell" müssen Sie die Einträge in der Warteschlange händisch zu Orcid senden. Bei "Automatisch" sendet das System die Daten regelmäßig und automatisch, in der Regel einmal in der Nacht. | <u>https://www.uni-</u><br><u>bamberg.de/ub/</u> |
| Synchronisierungsmodus       Automatisch                                                                                                    | forschen-und-<br>publizieren/orcid/              |
| (Einstellung für)     (Einstellung für)     (Einstellung für) Projekte     (Einstellung für) Ihr Profil       Publikationen     Forschungsdaten     Einstellung für)     Einstellung für)                                                                  |                                                  |

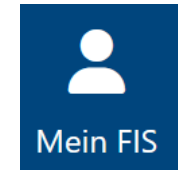

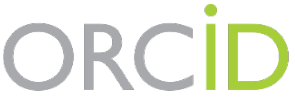

Connecting Research and Researchers

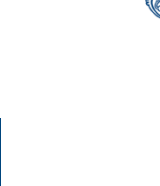

ORCID

/erknüpft mit ORCID iD @0000-0003-4738-661X.

ORCID-Einstellungen bearbeiten

Informationen zu ORCID an der Universität Bamberg

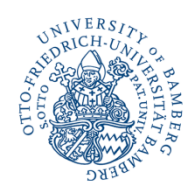

# **Bearbeitung Ihres Profils**

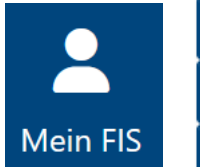

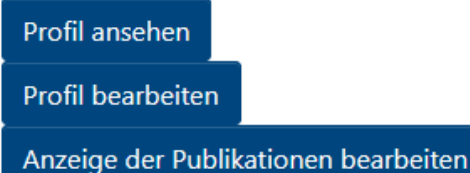

Die Profilbearbeitung kann delegiert werden.

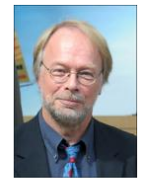

- Akademischer Werdegang
- Forschungsinteressen
- Forschungsgebiete
- Selbstdarstellung
- Aktivitäten:

|                                                   | •  |
|---------------------------------------------------|----|
| Suche                                             |    |
|                                                   | ,  |
| Gutachtertätigkeit                                |    |
| Medienpräsenz                                     |    |
| Ehrenamtliches Engagement                         |    |
| Organisation einer Konferenz / Symposium / Tagung | J  |
| Teilnahme an einer Konferenz / Symposium / Tagung | g, |

#### Kempgen, Sebastian

Profil Publikationen Betreute Arbeiten Forschungsdaten Projekte Aktivitäten

| Informationen                                                     |                                                                                                    |                        |        | ^    |  |
|-------------------------------------------------------------------|----------------------------------------------------------------------------------------------------|------------------------|--------|------|--|
| Bevorzugter Name<br>Einrichtung<br>E-Mail<br>ORCID<br>Einrichtung | Kempgen, Sebastian<br>Fakultät Geistes- und Kulturwissenschaften 🏛<br>sebastian.kempgen@uni-bamberg.de<br>0000-0002-2534-9423 😰                                                                                                    |                        |        |      |  |
|                                                                   | Einrichtung                                                                                                    | Position               | Beginn | Ende |  |
|                                                                   | Zentrum für Mittelalterstudien Bamberg 🏛                                                                                                    | Member                 | 1997   |      |  |
|                                                                   | TRAc - Senior Researchers 🏛                                                                                                    | Emeritus of Excellence | 2018   |      |  |
| Beschreibung                                                      |                                                                                                    |                        |        | ^    |  |
| Selbstdarstellung                                                 | Inhaber des Lehrstuhles für Slawische Sprachwissenschaft 1991–2018; Vizepräsident für Lehre und Studieren-<br>de 2008-2017; Emeritus of Excellence seit 2018. Prof. h.c. an der Universität Bitola 2013. Bundesverdienst-<br>kreuz 2016. Vorsitzender des Dt. Slavistenverbandes 2006-2010. |                        |        |      |  |
| Forschungsgebiet                                                  | Slavische Sprachwissenschaft<br>Allgemeine Sprachwissenschaft                                                                                                    |                        |        |      |  |

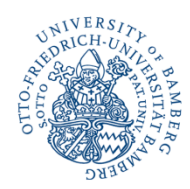

# Projekte anlegen und verwalten

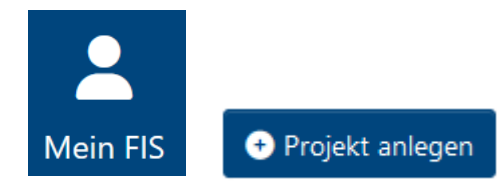

#### Strojekte

Hier können Sie Forschungsprojekte eintragen. Nach dem Erstellen des Projekts wird es bei den zugeordneten Personen und Organisationseinheiten automatisch verlinkt.

- Profil, Laufzeit und Förderung eingeben
- Berechtigungen zur Bearbeitung vergeben

# Projekte mit Publikationen verknüpfen

- 1. Bei der Eingabe bestehendes Projekt auswählen oder
- 2. Projekte direkt Publikationen zuordnen:

Projekt aufrufen  $\rightarrow$  3 Punkte rechts oben  $\rightarrow$  Publikationen verknüpfen

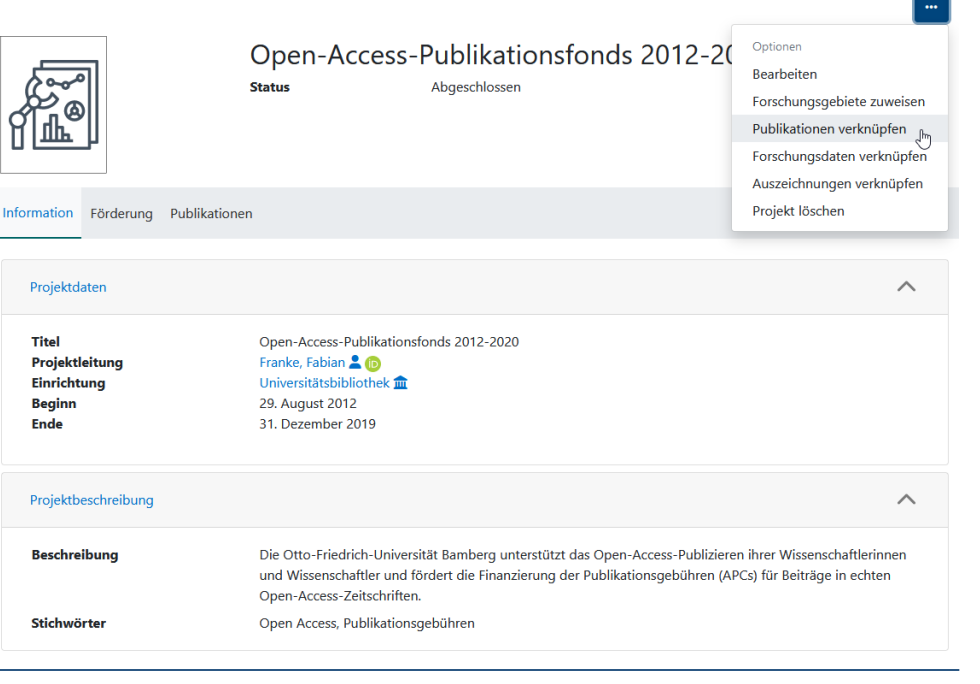

# Publikations-, Forschungsdaten-, Projekt- und Auszeichnungslisten einbinden

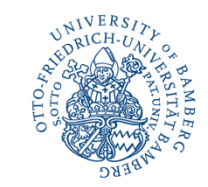

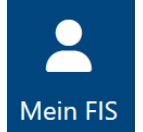

🗉 Liste

Sie können Publikations-, Forschungsdaten-, Projekt- und Auszeichnungslisten aus dem FIS in die universitären Webseiten (Typo3) einbinden.

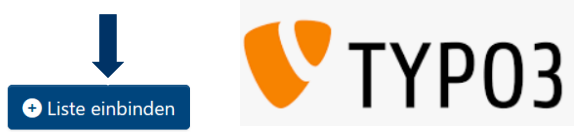

oder https://www.uni-bamberg.de/ub/forschen-und-publizieren/fis/publikationslisten/

1. Plugin einfügen

2. Allgemeine Einstellungen vornehmen

3. Inhalte der Liste wählen

| Neues Inhaltselement erstellen                                                                                                    | × |  |  |  |  |
|----------------------------------------------------------------------------------------------------|---|--|--|--|--|
| Filtern nach: Suche nach einem beliebigen Inhaltstyp                                                                                                    |   |  |  |  |  |
| Typischer Seiteninhalt Menü Plug-Ins Besondere Elemente Bamberg FIS                                                                                                    |   |  |  |  |  |
| Auszeichnungen<br>Auszeichnungsliste aus dem FIS anzeigen<br>Projektiste aus dem FIS anzeigen                                                                                                    |   |  |  |  |  |
| Publikationen       Forschungsdaten         Publikationsliste aus dem FIS anzeigen       Forschungsdaten aus dem FIS anzeigen                                                                                                    |   |  |  |  |  |
| Allgemein Erscheinungsbild Sprache Zugriff                                                                                                    |   |  |  |  |  |
| Inhaltselement<br>Typ Spatte                                                                                                    |   |  |  |  |  |
| Publikationen     V     Haupt-Inhalt     V                                                                                                    |   |  |  |  |  |
| Überschriften<br>Überschrift                                                                                                    |   |  |  |  |  |
| Publikationan ×                                                                                                    |   |  |  |  |  |
| Typ                                                                                                    |   |  |  |  |  |
| Úberschrift 2 V                                                                                                    |   |  |  |  |  |
| 48 Ø                                                                                                    |   |  |  |  |  |
| Content-type options                                                                                                    |   |  |  |  |  |
| Aussehen Eingabe von Daten Abfrage-URL                                                                                                    |   |  |  |  |  |
| Hier können Sie einstellen:<br>- für welche Person, welche Einrichtung, welches Projekt oder welche Schriftenreihe Sie Publikationen anzeigen möchten,<br>- welcher Zitterstil in der Publikationsliste verwendet werden soll,<br>- gangige Filter- und Sortieroptionen.<br>Kömplexere Einstellungen sind im Tab Zibfräge-URL' möglich.<br>Hilfe zu diesem Plugin finden Sie unter https://www.uni-bamberg.de/?id=130793. |   |  |  |  |  |

Bitte geben Sie zuerst an, wofür Sie eine Publikationsliste erstellen möchten

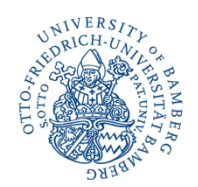

# Publikations-, Forschungsdaten-, Projekt- und Auszeichnungslisten einbinden

4. Zitationsstil wählen (nur bei Publikations- und Forschungsdatenlisten)

| Bezeichnung                           | Zitationsstil                                      | Beispiel                                                                                           |
|---------------------------------------|----------------------------------------------------|----------------------------------------------------------------------------------------------------|
| ара                                   | APA American Psychological Association (7th ed.)   | Beispiel für eine Literaturangabe im Zi-<br>tationsstil "American Psychological As-<br>sociation"  |
| chicago-note-bibliography             | CMOS Chicago Manual of Style (Notes) (17th<br>ed.) | Beispiel für eine Literaturangabe im Zi-<br>tationsstil "CMOS Chicago Manual of<br>Style (Notes)"  |
| deutsche-gesellschaft-fur-psychologie | Deutsche Gesellschaft für Psychologie              | Beispiel für eine Literaturangabe im Zi-<br>tationsstil "Deutsche Gesellschaft für<br>Psychologie" |

Circa 10.000 Zitationsstile zur Auswahl

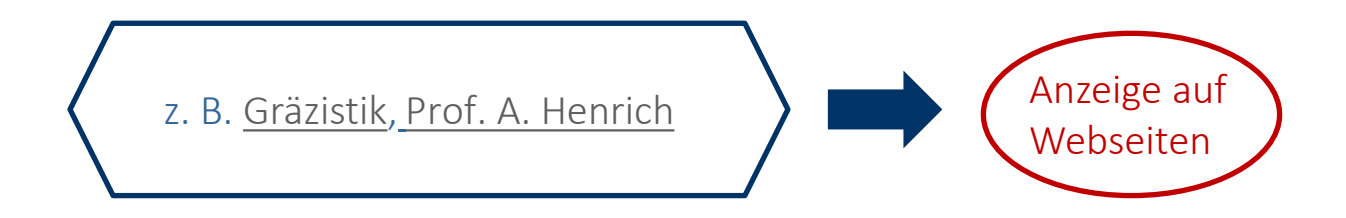

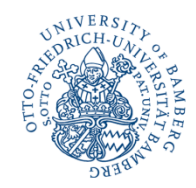

# Vielen Dank für Ihre Aufmerksamkeit!

- Bei Fragen und Anregungen steht Ihnen das FIS-Team unter 0951/863-1568 oder <u>fis@uni-bamberg.de</u> gerne zur Verfügung.
- <u>Häufig gestellte Fragen (FAQ)</u> zum FIS
- UB / Informationen zum FIS
- Informationen zum Zeitveröffentlichungsservice
- Bei Fragen zu Forschungsdaten wenden Sie sich gerne an den <u>FDM-Service</u>.
- Virtuelle Beratungstermine sind direkt über unsere Homepage buchbar: <u>https://www.uni-bamberg.de/ub/so-erreichen-sie-uns/ubberatung/</u>

## Wir freuen uns auf Ihr Feedback!